**Diocese of Joliet** 

**Office of Child & Youth Protection** 

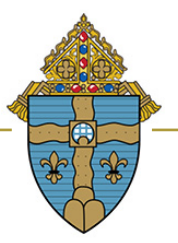

Blanchette Catholic Center 16555 Weber Rd. Crest Hill, Illinois 60403 www.dioceseofjoliet.org

Compliance Report Instructions Using New Master Report (2021) in VIRTUS (includes Sexual Harassment Prevention Training)

- 1. Click on your Administration tab
- 2. Under Quick Links, click on "New Master Report (2021)"
- 3. Filters -> Select your location
- 4. **Role** -> Select "All Roles" (this will give you all clergy, employees, and volunteers; please note, only clergy and employees are required to take the sexual harassment prevention training)
- 5. **Profile** -> Select "All Profiles"
- 6. Continuing Training -> Select "All Training Statuses"
- 7. User Fields -> Select
  - a. Last
  - b. First
  - c. Roles in primary location only
  - d. Any other information you wish to be included in the report
- 8. Background Checks -> Select
  - a. Combine all selected background check types into one column
  - b. Accurate Biometrics: Fingerprint
  - c. Selection: 16906 (this is Selection.com Fastrax)
  - d. Any other name-based background check vendor your site has used in the past
- 9. Required Documents -> Select
  - a. DCFS CANTS 22
  - b. DCFS CANTS 22A (if you are a local administrator for any clergy)
  - c. Mandated Reporter TRAINING Certificate
  - d. Policy Regarding Sexual Abuse of Minors (rev 7-15-2021)
  - e. Standards of Behavior for those Working with Minors (rev 7-15-2021)
  - f. Any other documents you wish to include in the report (i.e., Adult/Minor Volunteer Application)
- 10. Training -> Select
  - a. Under Live -> Select
    - i. Protecting God's Children for Adults
  - b. Under **Online ->** Select
    - i. Protecting God's Children Online Awareness Session 3.0 (Spanish)
    - ii. Protecting God's Children Online Awareness Session 3.0
    - iii. Sexual Harassment PreventionTraining\_Diocese of Joliet
    - iv. Sexual Harassment PreventionTraining\_Diocese of Joliet (Spanish)
- 11. Bulletins -> Select
  - a. Show only users who are currently active (including pending users)
- 12. Click on Export Report to CSV
- 13. The next screen is entitled, "Master Report" -> Click "Download the Report" -> Excel file with the data selected will be produced

## Please contact OCYP at <u>SafeEnvironment@dioceseofjoliet.org</u> with any questions